## 競争参加資格者情報の印刷方法

## 1.競争参加資格者情報の検索画面にて検索条件を指定する。

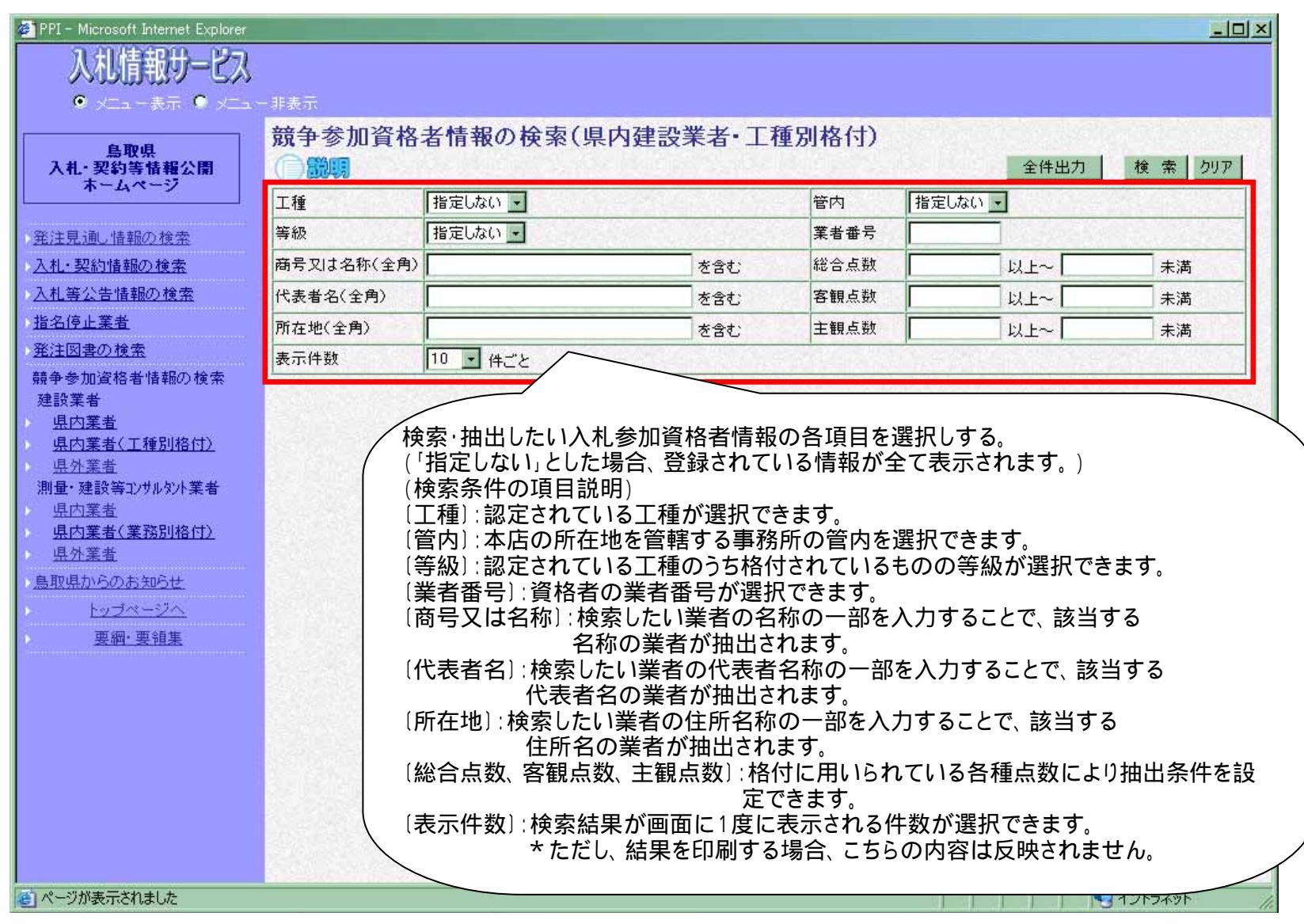

## 2.「全件出力」ボタンをクリックする。 検索条件を入力した後、画面左上の「全件出力」ボタンをクリックする。 \*この場合、検索条件に該当する内容(該当業者)が抽出される。

| 🕖 PPI – Microsoft Internet Explorer |                     |                      |            |                      |                |                              |
|-------------------------------------|---------------------|----------------------|------------|----------------------|----------------|------------------------------|
| 入札情報サービス                            |                     |                      |            |                      |                | シをクリックす                      |
|                                     | - 非表示               |                      |            |                      | ູລຸ            |                              |
|                                     | 部争参加咨权              | 老桔報の検索               | (但内建恐業去,丁和 | <b>新<u></u>和权(寸)</b> |                | and the second second second |
| 鳥取県<br>入札・契約等情報公開<br>ホームページ         |                     | 名旧代外天术               |            | ± <i>/</i> 01101117  | 全件出力           | 検索 クリア                       |
|                                     | 工種                  | 土木一般 🛃               |            | 管内                   | 5部 🔽           |                              |
| ▶ <u>発注見通し情報の検索</u>                 | 等級                  | В                    |            | 業者番号                 |                |                              |
| ▶ <u>入札・契約情報の検索</u>                 | 商号又は名称(全角)          |                      | を含む        | 総合点数                 | 以上~            | 未満                           |
| <ul> <li>入札等公告情報の検索</li> </ul>      | 代表者名(全角)            |                      | を含む        | 客観点数                 | 以上~            | 未満                           |
| 1 指名停止業者                            | 所在地(全角)             |                      | を含む        | 主観点数                 | 以上~            | 未満                           |
| ▶ <u>発注図書の検索</u>                    | 表示件数                | 10 • 件ごと             |            | and and and a        | and the second |                              |
| 競争参加資格者情報の検索<br>建設業者                |                     | Stewart Street State | r          |                      |                |                              |
| <u>県内業者</u>                         |                     |                      | してちらの 検索   | を供に選択され              | った内容が 印刷       | ようとする                        |
| <u>県内業者(工種別格付)</u>                  | Set State State     |                      |            | ドドに送がです              |                |                              |
| <u>県外業者</u>                         |                     |                      |            |                      |                |                              |
| 川重・建設寺コングルタント集者<br>山内業者             |                     |                      |            |                      |                |                              |
| <u>県内業者(業務別格付)</u>                  |                     |                      |            |                      |                |                              |
| ▶ <u>県外業者</u>                       |                     |                      |            |                      |                | Manage Barrier and           |
| ・鳥取県からのお知らせ                         |                     |                      |            |                      |                |                              |
| > <u>byJx-27</u>                    |                     |                      |            |                      |                |                              |
| ● 要綱・要領集                            |                     |                      |            |                      |                |                              |
|                                     |                     |                      |            |                      |                |                              |
|                                     |                     |                      |            |                      |                |                              |
|                                     |                     |                      |            |                      |                |                              |
|                                     | Lease of the second |                      |            |                      |                | and the second second        |
|                                     |                     |                      |            |                      |                |                              |
|                                     |                     |                      |            |                      |                |                              |
|                                     |                     |                      |            |                      |                |                              |
|                                     | Section of the      |                      |            |                      |                |                              |
| ページが表示されました                         |                     |                      |            |                      |                | イントラネット                      |

3.抽出結果が別の画面で表示される。 \*検索条件に該当する内容(該当業者)が抽出され、表示される。(表示件数は抽出条件全て)

| http://ppi01.pref.t                   | tottori.jp/Accepter/PJC112Servlet - Micro | soft Internet Explorer           |                                          |                                         |             | _15    |
|---------------------------------------|-------------------------------------------|----------------------------------|------------------------------------------|-----------------------------------------|-------------|--------|
| ァイル(E) 編集(E                           | ⇒ 表示(M) お気に入り(A) ツール(D)                   | ヘルプ(H)                           |                                          |                                         |             |        |
| ) 戻る + 🕤                              | - 😰 😭 🔎 検索 ☆ お                            | s気に入り 🚱 😞 چ 🥃 🥅 🚺 🐴              |                                          |                                         |             |        |
| 12. (D) 🔄 httr                        | c//ppi01 pref tottori in/Accepter/P.IC    | 112Servlet                       |                                          |                                         |             | 移動!    |
| nut a la nut                          | -//ppior.pret.tottor.jp/Hecepter/r-bor    |                                  |                                          |                                         |             | 10/200 |
| ∧ -+- △+ == == == , (                 |                                           | 合併優遇措置を受けている業者にあって               | では、総合点数に加算                               | されており、主観                                | 見点数と客観点     | 数の合計   |
| 【索結朱一覧:3                              | 39 件を表示                                   | と一致しない場合がある。                     |                                          |                                         |             |        |
|                                       |                                           |                                  |                                          |                                         |             | 玄相     |
| 쿺井景무                                  | 商号又は名称                                    | 本店所在地                            | 統由                                       | 工種                                      | 等級          | 点数     |
| <sup>未石曲巧</sup> 代表者名                  | 代表者名                                      | 電話番号                             | БЦ                                       |                                         | 総合          | 主観     |
| 2 AVE SAME                            | ₩華丁業株式会計                                  | <u> 自即退米子市前房247番地12</u>          | Constant in the                          | i in the second                         | B           | 816.0  |
| JOO13124                              |                                           | 0859-27-1321                     | 西部                                       | 土木一般                                    | 1,086.0     | 270.0  |
| 境港土建株式会社                              | 境港土建株式会社                                  | 建株式会社 鳥取県境港市西工業団地145             | T DE DE DE DE DE DE DE DE DE DE DE DE DE | ++ . 07                                 | B           | 845.0  |
| 10018929                              | 松本 正 0859-44-5611 四                       | 29 69                            | TV-15                                    | 1,057.6                                 | 212.6       |        |
| 00020522                              | 有限会社足立組                                   | 鳥取県境港市外江町2152-1                  | 西部                                       | 十十十十十十十十十十十十十十十十十十十十十十十十十十十十十十十十十十十十十十十 | В           | 865.0  |
| 10020022                              | 足立 富雄                                     | 0859-42-2480                     | 23 GP                                    |                                         | 1,121.5     | 256.5  |
| 00020563                              | 有限会社明光建設                                  | 鳥取県境港市外江町3431-26<br>0050-12-6072 | 西部                                       | 土木一般                                    | B           | 763.0  |
| Playersuiters                         |                                           |                                  |                                          |                                         | 1,036.5     | 273.0  |
| 00020839                              | 有限会社大山建設 大山 三郎                            | 鳥取県米子市両三柳4568-7<br> 0859-29-3725 | 西部                                       | 土木一般                                    | 1 1 2 3 0   | 242 0  |
|                                       | 大田 二二<br>有限会社 而山 建設                       | 自即俱需伯郡大山町安阜150-1                 |                                          |                                         | B           | 835.0  |
| 31000276                              | 西山 幸裕                                     | 0859-54-2721                     | 西部                                       | 土木一般                                    | 1,107.1     | 272.1  |
| 010004E0                              | 株式会社前田興業                                  | 鳥取県米子市淀江町今津279                   | THE REAL PROPERTY OF                     | 1 -+ . 07                               | B           | 879.0  |
| 31000452                              | 前田博                                       | 0859-56-2222                     | 29 GP                                    | 土木一般                                    | 1,131.5     | 252.5  |
| 31000544                              | 有限会社吉木組                                   | 鳥取県米子市橋本6                        | 売当                                       | 十十十十十十十十十十十十十十十十十十十十十十十十十十十十十十十十十十十十十十十 | B           | 754.0  |
| 51000044                              | 吉木 英晴                                     | 0859-26-6080                     | Elur                                     |                                         | 1,036.0     | 282.0  |
| 31000755                              | 有限会社今井組                                   | 鳥取県西伯郡伯者町宇代845-4                 | 西部                                       | 土木一般                                    | B           | 799.0  |
|                                       | 今开 1发雄                                    | 0859-52-1535                     |                                          |                                         | 1,063.6     | 264.t  |
| 431000807 有限会社アカギ<br>赤木 博             | 有限会社アカギー                                  | 鳥取県米子市昭和町83~1<br>0859-33-3640    | 西部                                       | 土木一般                                    | B<br>1076.0 | 229.0  |
| A31000927 有限会社石倉建設<br>石倉 悟            | 大阳へ対て合神政                                  | 鳥取県米子市長砂町935-2<br>0859-22-7933   |                                          | 土木一般                                    | B           | 850 (  |
|                                       | 有限支柱 但居姓款 石倉 悟                            |                                  | 西部                                       |                                         | 1.075.0     | 225.0  |
| 株式会社アトラフ                              | 株式会社アトラス                                  | 鳥取県米子市河崎1373-4<br>0859-48-0202   |                                          | 1 -1                                    | B           | 784.0  |
| 31000973                              | 小山勤                                       |                                  | 西部                                       | 土木一般                                    | 1,126.9     | 249.5  |
| 401001000 株式全                         | 株式会社岩崎組                                   | 鳥取県米子市灘町3-147-6<br>0859-33-1954  |                                          | ++02                                    | В           | 843.0  |
| 31001368                              | 岩崎 哲也                                     |                                  | 29 aP                                    | TV-12                                   | 1.084.0     | 241.0  |
| · · · · · · · · · · · · · · · · · · · |                                           | less marriers and the            |                                          | luma luma luma lu                       |             | ,      |

4 . Internet Explorerの[ファイル]-[印刷]で印刷を行う。

画面上部のメニューから「ファイル(F)」ー「印刷」を選択して印刷する。

| ァイル(E) 編集:<br>新規作成(N)<br>開く(Q)<br>編集(D)<br>上書き保存(S)<br>名前を付けて保: | (E) 表示(V) お気に入り(A) ツール(T)<br>Ctrl+O<br>Otrl+S<br>存(A) | ) ヘルブ(H)<br>お気に入り ④ (マート) 3 回面<br>刷ボ<br>JC112Servlet | 上部のツール<br>タンで印刷して | ·バーの印<br>こも良い。 |              | 移動             |
|-----------------------------------------------------------------|-------------------------------------------------------|------------------------------------------------------|-------------------|----------------|--------------|----------------|
| ページ語定(U)<br>印刷(P)                                               | Ctrl+P                                                | 古伊優迎指道を対している来有にゆってい。<br>と一致しない場合がある。                 | よ、総合点数に加具く        | されており、土朝       | 点奴(各觀点)      | 親の言計           |
|                                                                 | J                                                     |                                                      |                   |                | 等級           | 客観             |
| 送信(E)<br>インボートおよびエクスボート(D)<br>プロパティ(B)<br>オフライン作業(W)            |                                                       | メニューの'ファイル(F)」から'印<br>刷」を選択し、印刷を行ってくださ               | 管内                | 工種             | 総合<br>点数     | 主観             |
|                                                                 |                                                       | 61.                                                  | 西部                | 土木一般           | B<br>1,086.0 | 816.0<br>270.0 |
| 閉じる( <u>C</u> )<br>AUUU18929                                    | 松本 正                                                  | 鳥取県境港市西工業団地145<br> 0859-44-5611                      | 西部                | 土木一般           | B            | 845.0          |
| A00020522                                                       | 有限会社足立組                                               |                                                      | 西部                | +木一般           | B            | 865.0          |
|                                                                 | 上立 笛雄<br>右限会社明光建設                                     | 0859-42-2480                                         |                   | 土木一般           | 1,121.5<br>B | 256.5          |
| 100020563                                                       | 渡部 繁幸                                                 | 0859-42-6073                                         | 西部                |                | 1,036.5      | 273.5          |
| 400020839                                                       | 有限会社大山建設 大山 三郎                                        | 鳥取県米子市両三柳4568-7<br>0859-29-3725                      | 西部                | 土木一般           | B<br>1 123 0 | 881.0<br>242.0 |
| 431000276                                                       | 有限会社西山建設                                              | 鳥取県西伯郡大山町富長159-1<br>0859-54-2221                     | 西部                | 土木一般           | B            | 835.0          |
| A31000452                                                       | 林式会社前田興業                                              |                                                      | 西部                | 土木一般           | B            | 879.0          |
|                                                                 |                                                       | 0859-50-2222                                         |                   | 土木一般           | 1,131.5<br>B | 252.5          |
| 431000544                                                       | 有限 云社 吉 不 祖<br>吉 木 英 晴                                | 局权先不于10辆40<br>0859-26-6080                           | 西部                |                | 1,036.0      | 282.0          |
| A31000755                                                       | 有限会社今井組 今井 俊雄                                         | 鳥取県西伯郡伯者町宇代845-4<br>0859-62-1535                     | 西部                | 土木一般           | B            | 799.0          |
| 431000807                                                       | 有限会社アカギ                                               |                                                      | 西部                | 5部 土木一般        | B            | 848.0          |
| 131000001                                                       | 赤木 博                                                  | 0859-33-3640                                         |                   |                | 1,076.0      | 228.0          |
| 431000927                                                       | 有限会社石倉建設<br>石倉 悟                                      | 鳥取県米子市長砂町935-2<br>0859-22-7933                       | 西部                | 土木一般           | B<br>1,075.0 | 225.0          |
| A31000973                                                       | 株式会社アトラス                                              |                                                      | 西部                | 土木一般           | B<br>1126.0  | 784.0          |
| A21001388                                                       | 林式会社岩崎組                                               | 鳥取県米子市灘町3-147-6                                      | 西部                | 土木一般           | B.           | 843.0          |
| 431001300                                                       | 岩崎 哲也                                                 | 0859-33-1954                                         | 40 EV             |                | 1,084.0      | 241.0          |